## How to Find Processor and Windows Capabilities

## **Checking for SSE2 Support**

Note: this is for 32-bit processors only; 64-bit processors should all have SSE2.

Download the CPU-Z utility from:

http://download.cnet.com/CPU-Z/3000-2086 4-10050423.html

then install and run it. The CPU-Z window displays the supported instruction sets as shown in the examples below and on the next page:

| 🖪 CPU-Z                                              |                                     |              |           |   | _          |        |  |  |  |  |
|------------------------------------------------------|-------------------------------------|--------------|-----------|---|------------|--------|--|--|--|--|
| CPU Caches Mainboard Memory SPD Graphics Bench About |                                     |              |           |   |            |        |  |  |  |  |
| Name                                                 | AMD Athlon MP                       |              |           |   |            |        |  |  |  |  |
| Code Name                                            | Palomino Brand ID AMI               |              |           |   |            |        |  |  |  |  |
| Package                                              | Socket A (462)                      |              |           |   |            |        |  |  |  |  |
| Technology                                           | 0.18 um                             | Core Voltage |           |   | DV         | MP     |  |  |  |  |
| Specification                                        | AMD Athlon™ XP1700+                 |              |           |   |            |        |  |  |  |  |
| Family                                               | 6                                   | Mo           | del       | 6 | Stepping   | 2      |  |  |  |  |
| Ext. Family                                          | 7                                   | Ext, Mo      | del       | 6 | Revision   | A5     |  |  |  |  |
| Instructions                                         | Instructions MMX(+), 3DNow!(+), SSE |              |           |   |            |        |  |  |  |  |
| 7                                                    | J                                   |              |           |   |            |        |  |  |  |  |
| Clocks (Core                                         | #0)                                 |              | Cache     |   |            |        |  |  |  |  |
| Core Speed                                           | 1110.00 MHz                         |              | L1 Data 6 |   | 64 KBytes  | 2-way  |  |  |  |  |
| Multiplier                                           | x 11.0                              |              | L1 Inst.  |   | 64 KBytes  | 2-way  |  |  |  |  |
| Bus Speed                                            | 100.91 MHz                          |              | Level 2   |   | 256 KBytes | 16-way |  |  |  |  |
| Rated FSB                                            | 201.82 MHz                          |              | Level 3   |   |            |        |  |  |  |  |
| Selection Socket #1  Cores 1 Threads 1               |                                     |              |           |   |            |        |  |  |  |  |
| CPU-Z Ver. 1.81.1.x32 Tools Validate Close           |                                     |              |           |   |            |        |  |  |  |  |

CPU-Z output on non-SSE2 processor

How to find Processor and Windows Capabilities

| 10 | CPU-Z                                                |                                               |        |          |        |         |       |  |  |  |  |
|----|------------------------------------------------------|-----------------------------------------------|--------|----------|--------|---------|-------|--|--|--|--|
| ſ  | CPU Caches Mainboard Memory SPD Graphics Bench About |                                               |        |          |        |         |       |  |  |  |  |
| 1  | Processor                                            |                                               |        |          |        |         |       |  |  |  |  |
|    | Name                                                 | Intel Pentium M                               |        |          |        |         |       |  |  |  |  |
|    | Code Name                                            | Banias Brand ID 22                            |        |          |        |         |       |  |  |  |  |
|    | Package                                              | Socket 479 mPGA                               |        |          |        |         |       |  |  |  |  |
|    | Technology                                           | 0.13 um Core VID 0.956 V Pentium M<br>Inside" |        |          |        |         |       |  |  |  |  |
|    | Specification                                        | Intel® Pentium® M processor 1700MHz           |        |          |        |         |       |  |  |  |  |
|    | Family                                               | 6                                             | M      | odel 9   | l St   | epping: | 5     |  |  |  |  |
|    | Ext. Family                                          | 6                                             | Ext. M | odel 9   | r R    | evision | B1    |  |  |  |  |
|    | Instructions                                         | MMX, SSE,                                     | SSE2   |          |        |         |       |  |  |  |  |
| ų  |                                                      |                                               | _      |          |        |         |       |  |  |  |  |
|    | Clocks (Core #                                       | Core #0)                                      |        |          |        |         |       |  |  |  |  |
|    | Core Speed                                           | 598.00 MHz<br>× 6.0 ( 6 - 17 )<br>99.67 MHz   |        | L1 Data  | 32 KB  | ytes    | 8-way |  |  |  |  |
|    | Multiplier                                           |                                               |        | L1 Inst. | 32 KB  | ytes    | 8-way |  |  |  |  |
|    | Bus Speed                                            |                                               |        | Level 2  | 1 MB;  | ytes    | 8-way |  |  |  |  |
|    | Rated FSB                                            | 398.67 MHz Level 3                            |        |          |        |         |       |  |  |  |  |
|    | Selection Socket #1  Cores 1 Threads 1               |                                               |        |          |        |         |       |  |  |  |  |
|    | CPU-Z                                                | /er. 1.81.1                                   | .x32   | Tools 🔻  | Valida | te      | Close |  |  |  |  |

CPU-Z output on processor with SSE2 support

## Finding Service Pack Level of Windows XP

- 1. Right-click the *Start* button.
- 2. Choose the *Explore* command.

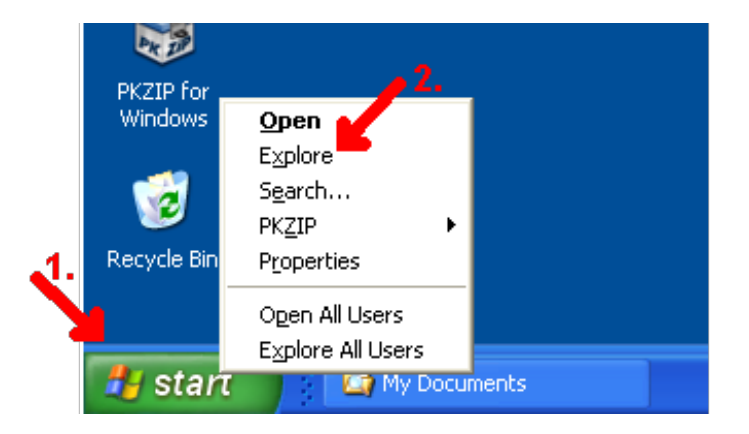

- 3. Pull down the Windows Explorer <u>Help</u> menu.
- 4. Choose <u>About Windows</u>.

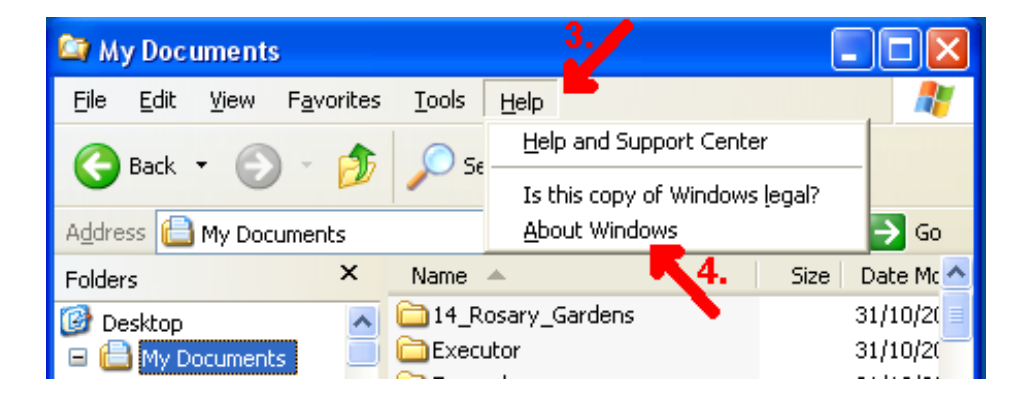

5. The Version and Service Pack number are shown in the About Windows box:

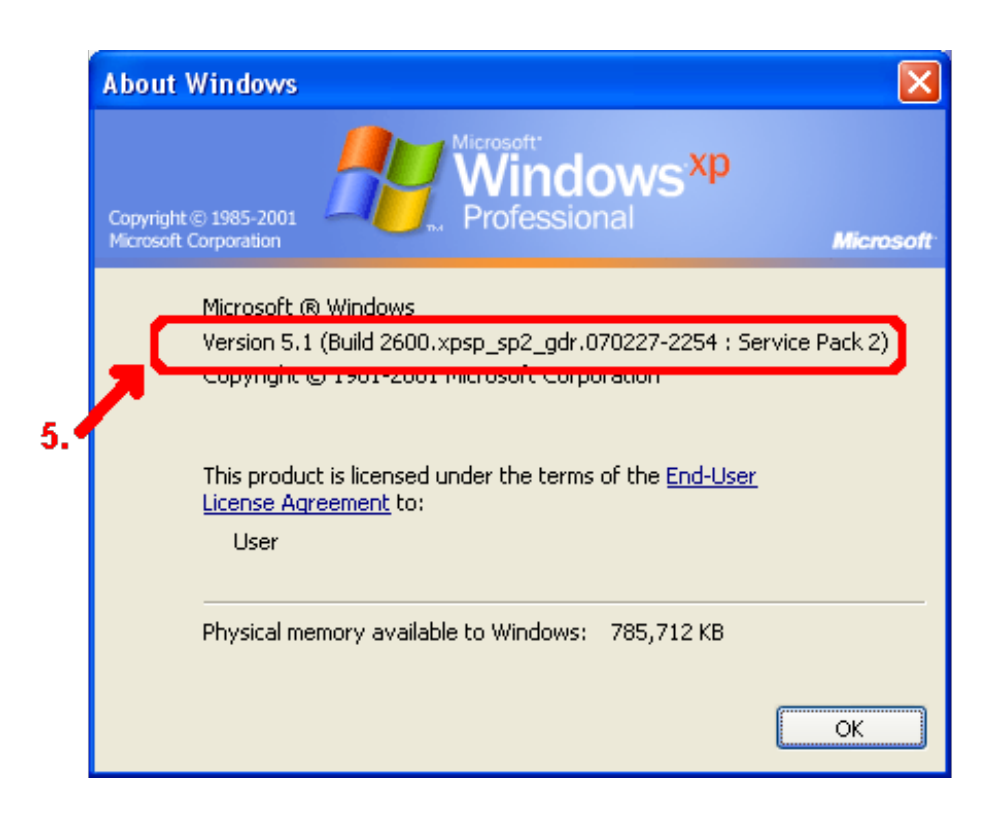

## Finding Service Pack Level of post-XP Windows

- 1. Click the *Start* button.
- 2. Right-click Computer.
- 3. Click Properties.

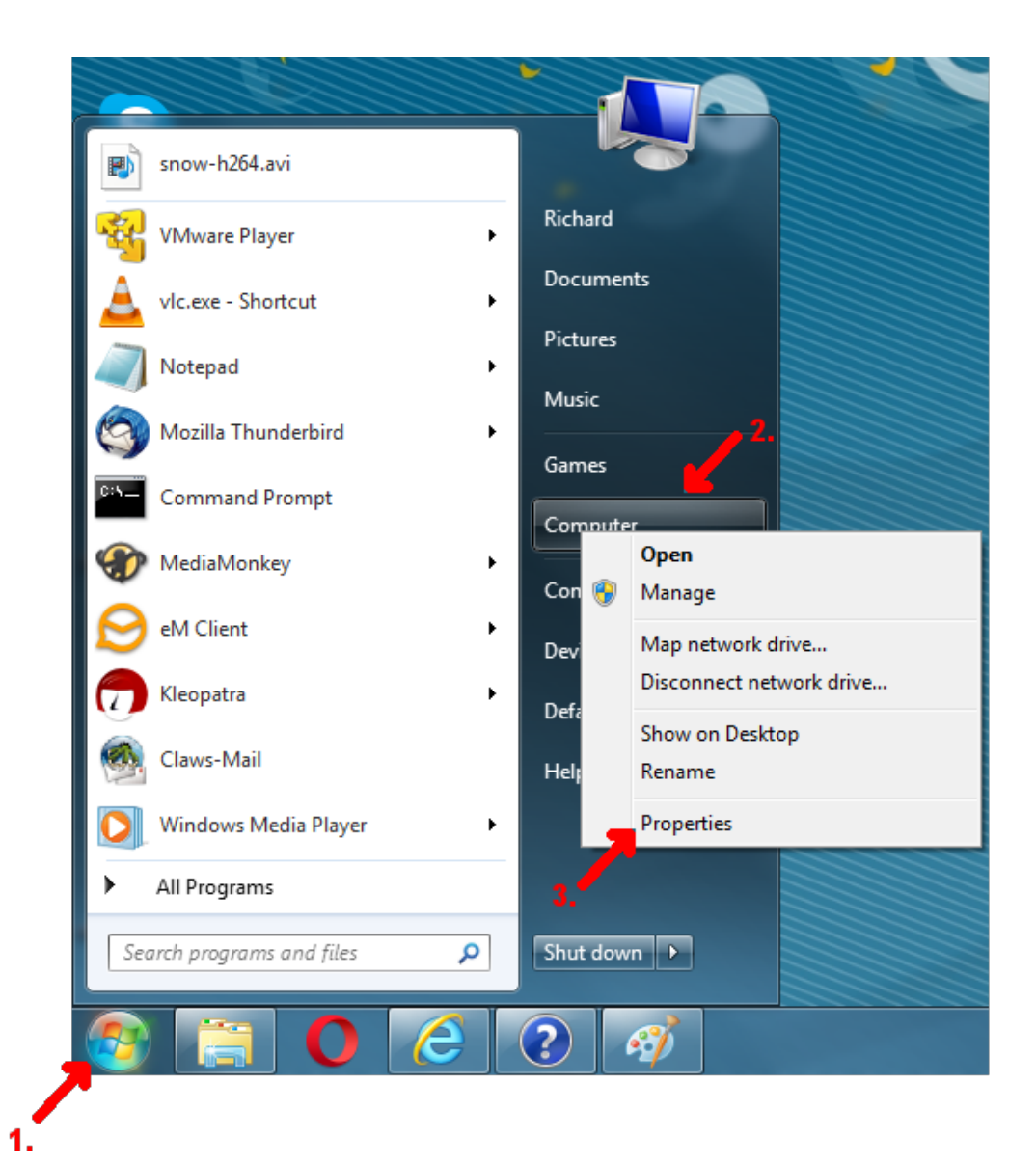

4. The edition of Windows you are running is displayed under Windows edition near the top of the window.

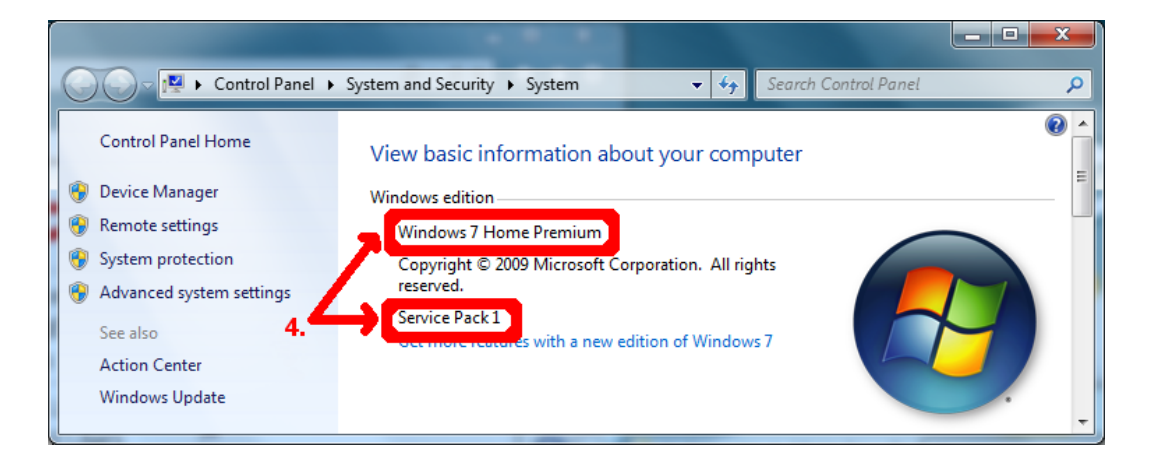

**Richard Stonehouse**